Netcad Programını yüklemek için izlenmesi gereken adımlar aşağıda yer almaktadır. İlgilenenler adımları takip ederek, bölüm tarafından iletilen kilit ve lisans kodları ile kişisel bilgisayarlarında programı kullanabilirler.

Netcad lisans kod talebi için YTÜ ŞBP Bölüm sekreteri Fatma Usta'ya mail atmanız gerekmektedir.

## fbulgan@yildiz.edu.tr

Tarafınıza iletilen kod ile Netcad'i kullanabilmek için aşağıdaki işlem adımlarını uygulayabilirsiniz:

- 1. <u>https://download.netcad.com.tr/THD/Netcad852\_Uni.rar</u> linkinden hazır kurulmuş olan Netcad'i indiriniz.
- 2. İndirilen RAR dosyasına sağ tık > Engellemeyi Kaldır seçeneğini işaretleyiniz. (Böyle bir uyarı yoksa bu adımı atlayabilirsiniz.)

Not: RAR dosyasında engelleme varsa, bu adımı atladığınız taktirde Netcad açılış aşamasında takılacak ve Netcad açılmayacaktır. Dolayısıyla öncelikle Engellemeyi Kaldır seçeneği ile engel kaldırılmalıdır.

| Salt okunur                                                                            | Gizli                           | Gelişmiş           |
|----------------------------------------------------------------------------------------|---------------------------------|--------------------|
| bilgisayardan geld<br>bilgisayarn korunn<br>yardımcı olmak içir<br>engellenmiş olabili | i ve bu BE<br>nasina<br>n<br>r. | ingellemeyi Kaldır |
|                                                                                        | -                               | -                  |

- 3. Dosyaları C dizinine alarak arşivden çıkarınız.
- 4. Çıkarılan dosyanın içerisindeki nc32.exe'yi sağ tıklayarak Gönder > Kısayol Oluştur (Masaüstü) diyerek kısayolun oluşmasını sağlayınız.
- 5. Masaüstünden Netcad'i çalıştırdığınızda karşınıza aşağıdaki gibi lisans ekranı gelecektir.

| ***<br>** netcad                                                                                                    | 8                                                                                                    |
|----------------------------------------------------------------------------------------------------|----------------------------------------------------------------------------------------------------|
| Lisans Kodu :<br>Lütfen lisans kodunuzu buraya giriniz. Eğer lisans kodunuz yoksa Dene butonuna<br>tiklayarak deneme lisansı edinebilirsiniz. | Ürünü etkinleştirmek için size e-posta ile<br>iletilen lisans koduru aşağıdaki alana<br>yapıştınp "Aktive Et" e tıklayın.<br>Lisans ya da kurulum ile ilgili sorularınız için<br>support©netcad.com adresine e-posta |
| Dosyadan                                                                                                    | generetanitarie.                                                                                                    |

- 6. Buraya kodu girdikten sonra aktive et demeniz durumunda Netcad açılacaktır.
- 7. Başka bilgisayarda kullanabilmek için daha önce aktive edilmiş bilgisayar üzerinden deaktive edilmesi gerekmektedir.
- 8. Netcad'in Genel Ayarlar penceresi üzerinden lisans kısmına girildikten sonra, Lisans Bilgileri kısmına girilerek Deaktive Et demeniz gerekmektedir.

Not: Yukarıdaki pencere hiç gelmiyorsa, bilgisayarda kırık Netcad bulunmaktadır, format atılması gerekmektedir.